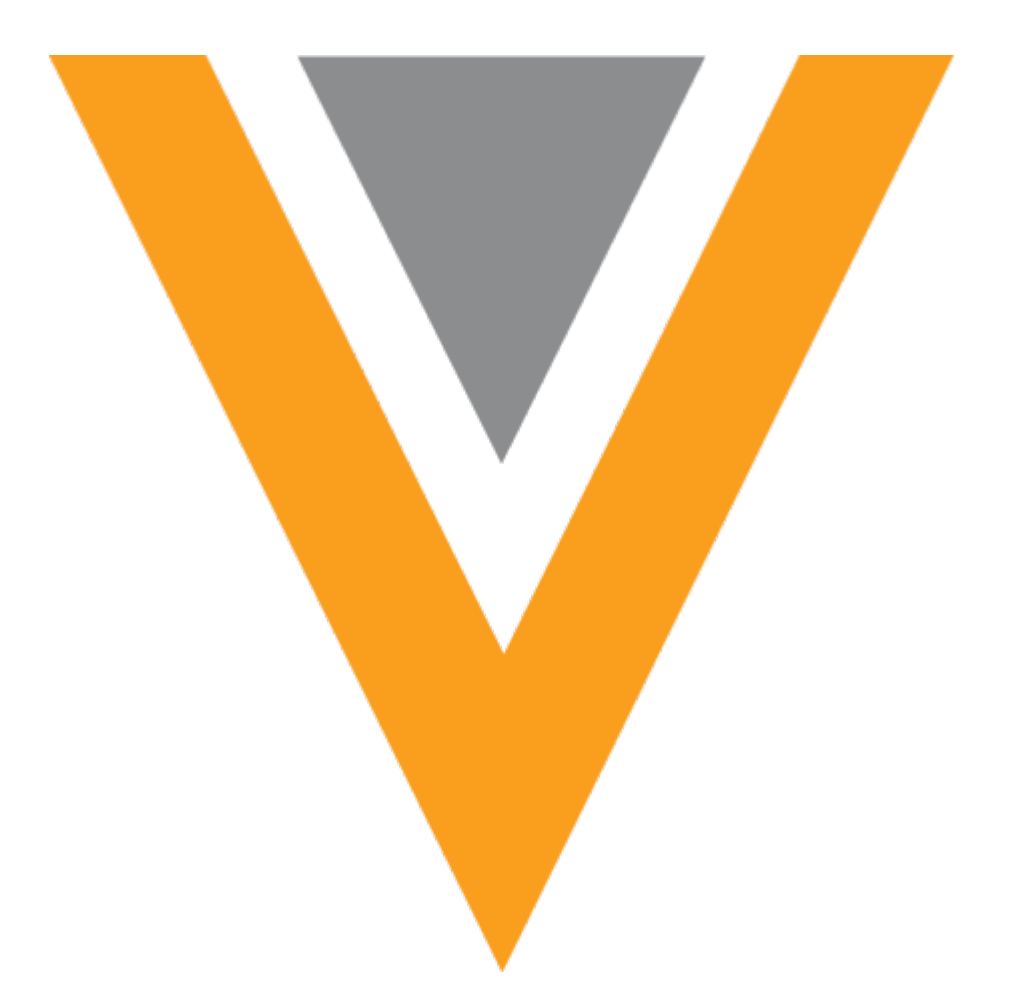

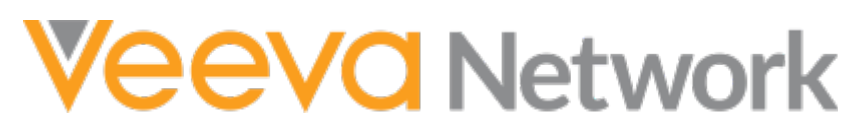

Veeva Network 19R1.1.1 Release Notes

June 2019

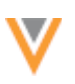

# Contents

| About these Release Notes               |
|-----------------------------------------|
| Subscribe to release notifications5     |
| Browser requirements                    |
| What's new                              |
| Introduction                            |
| Network Customer Master7                |
| Widget                                  |
| Search widget8                          |
| Profile                                 |
| Multi-country HCPs                      |
| Enable the feature                      |
| View multi-country HCP records9         |
| Add multi-country records10             |
| Report on multi-country HCPs11          |
| Ad Hoc Match 12                         |
| Sort order for exported child objects12 |
| Addresses                               |
| Licenses                                |
| Parent HCO12                            |
| Usability updates                       |
| Match source column13                   |
| Timestamp13                             |
| Logs13                                  |
| Custom objects                          |

| Data change requests13                           |
|--------------------------------------------------|
| Define custom object workflow settings14         |
| Updating workflow settings for Veeva objects15   |
| Configure inbox task groups for custom objects17 |
| My requests                                      |
| Stewarding DCRs19                                |
| Managing configurations20                        |
| API considerations21                             |
| Reporting22                                      |
| Reports                                          |
| Reference codes for ad hoc queries23             |
| Query updates for data quality reports24         |
| Query updates24                                  |
| Affected data quality reports25                  |
| Subscriptions                                    |
| Job triggers                                     |
| Setting a job trigger26                          |
| Send email27                                     |
| Start another job29                              |
| Source subscriptions with multiple input files   |
| Job History                                      |
| Job Details                                      |
| Managing configurations31                        |
| Data load 32                                     |
| Match against OpenData32                         |

| V |  |
|---|--|
| v |  |
|   |  |
| • |  |

| Downloaded records limit32             |
|----------------------------------------|
| Reporting on downloaded records33      |
| Match                                  |
| Upcoming default match rule updates33  |
| About address lines construction33     |
| Updated rules                          |
| Summary of changes34                   |
| Example - Address line 1 is the same34 |
| Subscription updates35                 |
| Update custom match rules              |
| Updating existing local addresses      |
| More information                       |
| Data model                             |
| New countries supported                |
| Localization                           |
| Data privacy opt-out                   |
| Users                                  |
| Permissions                            |

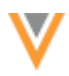

### **About these Release Notes**

These Release Notes describe all features that are included in Veeva Network 19R1.1.1.

#### **SUBSCRIBE TO RELEASE NOTIFICATIONS**

You can receive email notifications about upcoming software releases and the supporting documentation.

- Software releases and maintenance Go to trust.veeva.com and subscribe to the Network product. At the top of the page, click **Subscribe to Veeva Trust Site**.
- Release Notes and Data Governance documents PDF files are posted on the Veeva Support website. To be notified when new documents are published to this page, click the **Follow** button.

For more information, see About Network Customer Master Releases.

#### **Browser requirements**

The following are the minimum browser requirements:

- Internet Explorer<sup>™</sup> 11+
- Google Chrome<sup>™</sup> (most stable version at Network release)
- Safari<sup>®</sup> 10+
- Microsoft Edge™

Veeva Network is not supported on mobile devices.

#### What's new

The following key enhancements have been introduced in Veeva Network 19R1.1.1.

|                    |                                                                                                    | ST | DS | DM | AD |
|--------------------|----------------------------------------------------------------------------------------------------|----|----|----|----|
| Widgets            |                                                                                                    |    |    |    |    |
| Search widget      | The Search widget resets when it is opened in a pop-up window.                                          | •  | •  | ٠  | ٠  |
| Profile            |                                                                                                    |    |    |    |    |
| Multi-country HCPs | The Profile page contains a link that identifies multi-country HCPs that are managed by Veeva OpenData. | •  | •  | •  | •  |

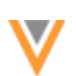

|                                         |                                                                                                    | ST | DS | DM | AD |
|-----------------------------------------|----------------------------------------------------------------------------------------------------|----|----|----|----|
| Ad Hoc Match                            |                                                                                                    |    |    |    |    |
| Exported child objects                  | Updated rules determine the child objects that are included in the exported results.                                                                                               | ٠  | ٠  | ٠  | ٠  |
| Usability updates                       | Updates have been made to the match log and the timestamp of your jobs.                                                                                                    | •  | ٠  | ٠  | ٠  |
| Logs                                    | Ad hoc match actions are now logged in the System Audit History.                                                                                                    |    |    |    | ٠  |
| Custom objects                          |                                                                                                    |    |    |    |    |
| Data change requests                    | Network now supports add and change requests for custom objects.                                                                                                    | ٠  | ٠  | ٠  | ٠  |
| Reports                                 |                                                                                                    |    |    |    |    |
| Reference codes for ad hoc queries      | Only active reference codes display in reporting filters.                                                                                                    | ٠  | ٠  | ٠  | ٠  |
| Query updates for data quality reports  | Queries used by some reports will be updated<br>to ensure that records are being correctly<br>identified and record ownership is indicated.                                        | •  | ٠  | •  | •  |
| Subscriptions                           |                                                                                                    |    |    |    |    |
| Job triggers                            | Administrators can define actions to occur after a subscription job runs.                                                                                                    |    |    | ٠  | ٠  |
| Loading data                            |                                                                                                    |    |    |    |    |
| Match against OpenData                  | A maximum of 5000 matched OpenData records can be downloaded during a job.                                                                                                    |    |    | ٠  | ٠  |
| Match                                   |                                                                                                    |    |    |    |    |
| Upcoming changes to default match rules | In version 19R2.0, the default match rules for<br>the United States and Canada will be updated<br>to support the Address Lines Construction<br>feature.                            |    |    | •  | •  |
| Data model                              |                                                                                                    |    |    |    |    |
| Supported countries                     | A data model has been added for Bosnia and<br>Herzegovina, Estonia, Montenegro, North<br>Macedonia, and Serbia. Reference data is<br>translated for these countries, plus Iceland. |    |    | •  | •  |
| HCP opt-out                             | Bosnia and Herzegovina, Estonia, Montenegro,<br>North Macedonia, and Serbia have been added<br>to the list of opted-out countries.                                                 |    |    | •  | •  |
| Users                                   |                                                                                                    |    |    |    |    |
| Additional permissions                  | Setting options for Compliance and Data<br>Lineage are updated to reflect the new profile<br>page.                                                                                 |    |    |    | •  |

**Data Governance** - Specific updates for fields and reference data are provided in the *Veeva Network Data Governance* release notes for every minor and major Network release.

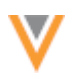

### Introduction

Veeva Network includes Network Customer Master, and for applicable countries, Veeva OpenData Customer Data.

*Veeva OpenData* provides identity, demographic, and licensure data about Healthcare Professionals and Healthcare Organizations.

*Network Customer Master* is a SaaS Master Data Management (MDM) application that is populated with a subset of the data from Veeva OpenData, according to each pharmaco's contract with Veeva.

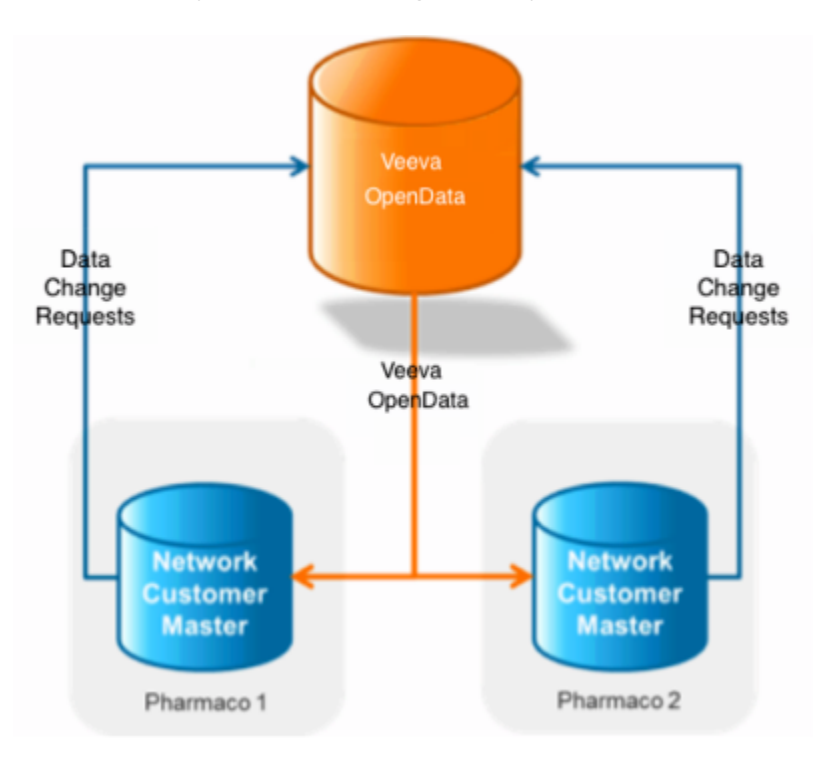

# **NETWORK CUSTOMER MASTER**

Veeva Network Customer Master is a multi-tenant SaaS Master Data Management (MDM) application. Each pharmaco that subscribes to Veeva Network has its own Network Customer Master tenant (often referred to as a Network org similar in concept to a Veeva CRM or Salesforce.com org).

Where Veeva OpenData is enabled, each Network org comes pre-populated with data from the Veeva OpenData databases to which the pharmaco has subscribed. Veeva Network automatically keeps the data in each production Network org up-to-date and in sync with the data in Veeva OpenData.

Pharmacos can also load their own data into their Network org and match and merge it with the Veeva OpenData data. Veeva is responsible for stewarding the quality of the Veeva-provided data as well as any new records added in the Network org that can be shared with Veeva OpenData.

Records that do not match Veeva records will be loaded as customer-stewarded records and updates on those records will not be shared with Veeva OpenData.

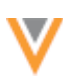

### Widget

# **SEARCH WIDGET**

The Search widget now resets when it is reopened in a pop-up window. Previously, searches would be saved, so records that had previously been selected were not available to select again.

This enhancement is enabled by default if you have configured your search widget to open in a pop-up.

# Profile

# **MULTI-COUNTRY HCPs**

On the profile page, a new link called **Multi-country HCP** displays on Veeva OpenData records when an HCP has a record in another country.

Some health care professionals practice in more than one country, particularly in Europe. In these situations, HCPs have a record for each country that they practice in so that country-specific data like local IDs and contact details is contained. However, it is valuable to know that records are for the same person; for example, for transparency reporting or for GDPR compliance (when HCPs request to have their data removed). The **Multi-country HCP** link enables you to easily identify and access records in other countries for the same HCP.

# Enable the feature

This feature is available in your Network instance if you subscribe to Veeva OpenData records in Europe. It is not supported for records in other OpenData regions or for locally managed or third party managed records.

A new field, link\_vid\_v, is included in the Veeva OpenData subscription. Administrators must enable the field so the **Multi-country HCP** link can display on the profile page.

To enable the field:

- 1. In the Admin console, click **Data Model > Network Data Model**.
- 2. In the Health Care Professional section, find the link\_id\_v field.
- 3. Click the **Not Enabled** 🙆 icon.

The icon changes to the **Enabled** state 🕏 to indicate that the field is now enabled.

In your Network instance, the field is populated for any HCPs that have records in more than one country and that OpenData has identified as a multi-country HCP. Only a very small number of HCPs have records in more than one country. For most HCP records managed by Veeva OpenData, the value of the field will be null and the **Multi-country HCP** link will not display on the HCP profile page.

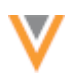

# View multi-country HCP records

The **Multi-country HCP** link is available only on Veeva OpenData records in Europe. You can view multicountry HCPs that you have access to through your data visibility profile. Also, you must have a subscription for the country to view the linked record.

On an HCP's profile page, the count of records in other countries displays in the summary header. If the HCP is not linked to a record in another country, the icon and link does not display.

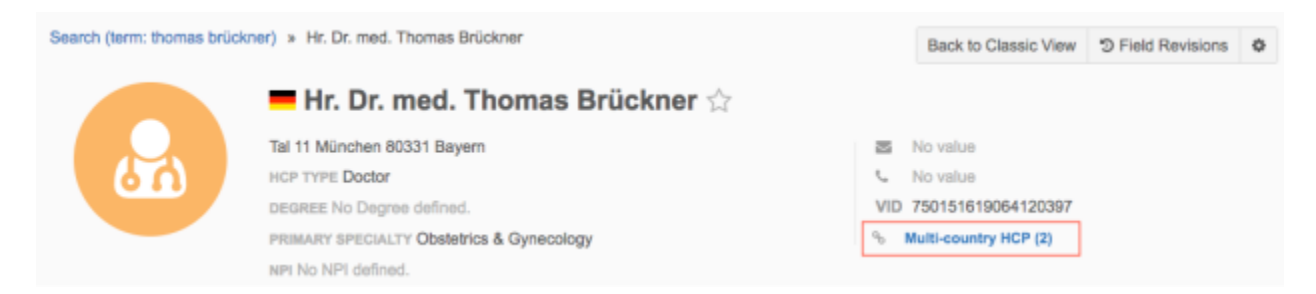

Click the **Multi-country HCP** link to open a pop-up that displays the other records. The information is read-only. Click the HCP name to open that record in a new browser window.

| Multi-country HCP                 |                                            |                    |                    |   |
|-----------------------------------|--------------------------------------------|--------------------|--------------------|---|
| NAME                              | ADDRESS                                    | NETWORK ID         | LINK ID            |   |
| 🙆 🚍 Hr. Dr. med. Thomas Brückner  | Lagerstrasse 45, 8004 Zürich, Switzterland | 827293095482340925 | 934434962850578847 | ж |
| 😥 🖬 Prof. Dr. Thomas Brückner     | Braungasse 7 17. Bezirk-Hernals Wien 1170  | 891723679280347399 | 934434962850578847 | ж |
| Search for a HCP by name or VID Q |                                            |                    |                    | × |
|                                   |                                            |                    |                    |   |
|                                   |                                            |                    |                    |   |
|                                   |                                            |                    |                    |   |
|                                   |                                            | Cancel             | Save               |   |

If you do not have access to a multi-country HCP record through your data visibility profile, you can see that another record exists, but you cannot access it. The primary country and link ID displays in the popup.

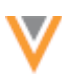

| Multi-country HC  | P                                   |            |                    |  |
|-------------------|-------------------------------------|------------|--------------------|--|
| NAME              | ADDRESS                             | NETWORK ID | LINK ID            |  |
| 🔒 🚺 You do not ha | ve permissions to view this record. |            | 934434962850578847 |  |
| ·                 |                                     |            |                    |  |
|                   |                                     |            |                    |  |
|                   |                                     |            |                    |  |
|                   |                                     |            |                    |  |
|                   |                                     |            |                    |  |

# **Records that display as multi-country HCPs**

It's useful to see multi-country HCP records, even if the record is no longer active. For example, an HCP might move from one country to another. OpenData will inactivate the HCP's record for the original country and create a new record for the new country. Linking the two records ensures that you can see that the HCP is the same person.

The following types of HCP records can display as a multi-country HCP:

- active
- inactive
- retired
- deceased
- valid

Records that are invalid, deleted, merged, and opted-out do not display.

# Add multi-country records

The link\_vid\_\_v field is managed by Veeva OpenData only. Data change requests cannot be submitted for the field and it cannot be updated using the Network API or through source subscriptions.

To advise OpenData about a multi-country HCP, contact Veeva Support.

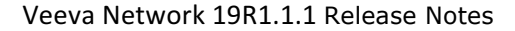

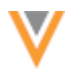

# Report on multi-country HCPs

Users with access to advanced ad hoc reports can create a report to find the multi-country HCPs in their Network instance.

Use the following query:

```
SELECT
vid_v,
link_vid_v,
first_name_v,
last_name_v,
primary_country_v
FROM
hcp
WHERE
hcp.link_vid_v IS NOT NULL
```

### **Example query results**

| Reporta > Ad Hoc Queries<br>Ad Hoc Queries<br>Database Last Updated: 2019-0:                                                                  | 5-09 17:00:01 IST Next Update: | 2019-05-09 21:00:00 IST |           | Save Run              |
|----------------------------------------------------------------------------------------------------|--------------------------------|-------------------------|-----------|-----------------------|
| Record Details Counts &                                                                                                    | Summaries Advanced             |                         |           |                       |
| 1 SELECT<br>2 vidv,<br>3 link_vidv,<br>4 first_name_v,<br>5 last_name_v,<br>6 primary_countr<br>7 FROM<br>8 hcp<br>9 WHERE<br>18 hcp.link_vid | yv<br>v IS NOT NULL            |                         |           | Record State: 49      |
| Results (2 records)                                                                                                    |                                |                         |           | 2                     |
| III Table                                                                                                    | Chart                          |                         |           |                       |
| NETWORK ENTITY ID                                                                                                    | LINK ID                        | FIRST NAME              | LAST NAME | PRIMARY COUNTRY       |
| 560995955516638214                                                                                                    | 934494115879715231             | Pascal                  | Schneider | France                |
| 934434957681623423                                                                                                    | 934494115879715231             | Pascal                  | Schneider | Germany               |
| Displaying 1 to 2 of 2                                                                                                    |                                |                         |           | Show 25 \$ 1 of 1 < > |

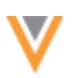

# **Ad Hoc Match**

### SORT ORDER FOR EXPORTED CHILD OBJECTS

When you create an ad hoc match file, you can configure the number of child objects that you want to export in the results. The rules that determine which child objects are exported have been updated to ensure that the most relevant ones are included in your results. There are specific sorting rules for each child object type.

This enhancement is enabled by default in all Network instances.

# Addresses

The addresses that are included are determined using the following sort order:

- 1. Ordinal (address\_ordinal\_\_v) In ascending order (highest (1) to lowest).
- 2. Status (address\_status\_v) Active (A) before Inactive (I).
- 3. Type (address\_type\_v) Sorted in the following order:
  - a. Professional (P)
  - b. Professional and Preferred Mail (B)
  - c. Mail Only (M)
  - d. Address (U)

### Licenses

The licenses that are included are determined using the following sort order:

- 1. Best state license (best\_state\_license\_\_v) Records with this field set to Y followed by licenses with this field set to any other value.
- 2. Status (license\_status\_v) Active (A) before Inactive (I) before Status Unknown (X).
- 3. Most recently modified licenses (modified\_date\_v)

# Parent HCO

The Parent HCOs that are included are determined using the following sort order:

- 1. Status (parent hco status v) Active (A) before Inactive (I).
- 2. Most recently modified Parent HCOs (modified date v).

### **USABILITY UPDATES**

The ad hoc match feature was updated in version 19R1.0 to improve the usability of the match configuration. Additional updates have been made in this release.

These enhancements are enabled by default in all Network instances.

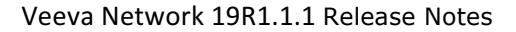

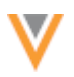

### Match source column

In 19R1.0, the ability to match against Veeva OpenData records became available if specific conditions are met. In the exported match file, a new column called **Match Source** was added to indicate if the match was found in the Network instance (*Local*) or the Veeva OpenData instance (*Master*). In this release, the column is updated to now display *OpenData* instead of *Master* if the match was found in the OpenData instance.

# Timestamp

The **Start Time** column on the Matched Files page has been updated to include the seconds beside the hour and minute in the timestamp. Previously, the seconds displayed zeroes (0).

### LOGS

All ad hoc match actions are now tracked in the System Audit History log. Administrators can view when the actions occurred and by which user.

Logged actions:

- running jobs
- downloading input files
- downloading match results
- deleting jobs

| Syste   | em Audit Hist      | tory                    |                        |                        |                     |              |          |             |               |
|---------|--------------------|-------------------------|------------------------|------------------------|---------------------|--------------|----------|-------------|---------------|
| Quick h | istory             | Date range              | То                     | Object Types           | Propert             | les          |          |             |               |
| Select  | time period        | ▼ or 2019-05-10         | 2019-05-10 🛗           | Select an option       | Select              | an option    |          | Get History |               |
|         |                    |                         |                        |                        |                     |              |          |             | Export to C8V |
| 0       | EVENT ID           | TIMESTAMP               | USER NAME              | ITEM                   | EVENT DESCRIPTION   | OBJECT TYPE  | PROPERTY | NEW VALUE   | OLD WALUE     |
|         | 934454001286185375 | 2019-05-10 11:35:42 EDT | scott.woods@verteo.com | HCP-00001B63.csv[7011] | DownloadAdhooResult | Subscription |          |             |               |
|         | 934453992573960607 | 2019-05-10 11:33:29 EDT | scot.woods@verteo.com  | AD HOC MATCH           | Start               | Subscription |          |             |               |
| Display | ing 1 to 2 of 2    |                         |                        |                        |                     |              |          |             |               |
|         |                    |                         |                        |                        |                     |              |          |             |               |

#### **Custom objects**

# **DATA CHANGE REQUESTS**

Users can now submit add and change requests for custom objects using the Profile page or the My Requests page. Previously, only data stewards could add or update custom objects and the changes would be automatically approved. Now, administrators can configure workflow settings to support add and change requests for custom objects and determine whether the DCRs are routed to data stewards or automatically approved.

These enhancements are available by default if you have custom objects in your Network instance.

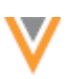

# Define custom object workflow settings

To specify workflow settings for a custom object:

- 1. In the Admin console, click **Settings > Custom Object Workflow Settings**.
- 2. Select a custom object from the list.

The Workflow Settings page opens.

| Custom Object Workflow Settings > RESEA                                                               | RCH_C                                                                                                    |                 |
|----------------------------------------------------------------------------------------------------|----------------------------------------------------------------------------------------------------|-----------------|
| RESEARCH_C Workflo                                                                                    | ow Settings                                                                                                    |                 |
| ▼ Settings                                                                                            |                                                                                                    |                 |
| <ul> <li>✓ General Workflow Settings:</li> <li>□ Strong Match</li> <li>□ Create Unverified</li> </ul> |                                                                                                    |                 |
| ✓ Overwrite Object Comparison                                                                         |                                                                                                    |                 |
| Sub-Objects<br>Condition<br>Relationship Objects<br>Research Facility<br>Research Investigator        | <ul> <li>Include Status</li> <li>Include Status</li> <li>Exclude Status</li> <li>Include Status</li> <li>Exclude Status</li> </ul> |                 |
| <ul> <li>Auto-Approve On New Record</li> </ul>                                                        | s Creation                                                                                                    |                 |
| Objects<br>Sub-Objects                                                                                | Clinical Research<br>Condition                                                                                                    |                 |
| Relationship Objects                                                                                  | Research Facility     Research Investigator                                                                                        |                 |
| ✓ Auto-Approve Existing Record                                                                        | s Change Requests                                                                                                    |                 |
| Objects                                                                                               | Clinical Research                                                                                                    | Edit            |
| Country Exceptions                                                                                    |                                                                                                    | + Add Exception |
| Click Add button to add exceptions t                                                                  | by country.                                                                                                    | + Add Exception |

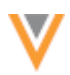

- 3. In the **Settings** section of the page, click **Edit**.
- 4. In the **General Workflow Settings** section, you can enable the following features for the custom object:
  - **Strong Match** Determines whether an add request goes through or bypasses strong matching when creating an unverified record. Bypass a strong match to immediate create an unverified record so the Veeva ID can be used by the calling application. Not selected by default.
  - **Create Unverified** Immediately create a record when an add request is submitted. Not selected by default.
- 5. In the **Overwrite Object Comparison** section, determine the status of the related sub-objects and relationship objects for unverified records.
  - Include Status During sub-object comparison, consider the record status for matching.
  - **Exclude Status** During sub-object comparison, do not consider the record status for matching. (Enabled by default).
- 6. In the **Auto-Approve on Add Requests** section, select the custom object type if add requests should be auto-approved. If the custom object type is not selected, add requests are routed to local data stewards for processing.
- 7. In the **Auto-Approve Change Requests** section, select the checkbox if changes for the custom object (including the related sub-objects and relationship objects) should be auto-approved. Otherwise, changes are routed to local data stewards for processing.
- 8. Save your changes for this section.
- 9. *Optional*. In the **Country Exceptions** section, click **+Add Exception** to specify countries where these settings should be different.

# Updating workflow settings for Veeva objects

Custom sub-objects can be associated to Veeva standard objects (HCOs, HCPs). The Workflow Settings page now supports defining the add request behavior for these objects on HCPs and HCOs.

To specify the workflow settings for custom sub-objects:

- 1. In the Admin console, click **Settings > Workflow Settings**.
- 2. In the Default Workflow Settings section, click Edit.

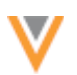

| Workflow Settings                                                               |                                                                      |
|---------------------------------------------------------------------------------|----------------------------------------------------------------------|
| ▼ Default Workflow Settings                                                     |                                                                      |
| > General Workflow Settings                                                     |                                                                      |
| <ul> <li>Overwrite Object Comparison</li> </ul>                                 |                                                                      |
| Address                                                                         | Include Status O Exclude Status                                      |
| License                                                                         | Include Status O Exclude Status                                      |
| Condition                                                                       | Include Status • Exclude Status                                      |
| Parent HCO                                                                      | Include Status O Exclude Status                                      |
| Research Facility                                                               | Include Status O Exclude Status                                      |
| Research Investigator                                                           | Include Status Status                                                |
| ✓ Auto-Approve on New Custon                                                    | ner Owned Records Creation                                           |
| НСР Туре                                                                        | None ×                                                               |
| НСО Туре                                                                        | None ×                                                               |
| New Child Objects                                                               | None ×                                                               |
|                                                                                 | All                                                                  |
| Auto-Approve Existing Custor                                                    | mer Owned R                                                          |
| filler opprote Entering ellerer                                                 | Addrose                                                              |
|                                                                                 | Addiese                                                              |
| <ul> <li>Review OpenData Rejection or</li> </ul>                                | n New Creatic                                                        |
| <ul> <li>Review OpenData Rejection of</li> </ul>                                | In New Creatic<br>Condition                                          |
| <ul> <li>Review OpenData Rejection of<br/>HCP Type</li> </ul>                   | License<br>Condition<br>All × Parent HCO                             |
| <ul> <li>Review OpenData Rejection of<br/>HCP Type</li> <li>HCO Type</li> </ul> | License<br>Condition<br>All × Parent HCO<br>None × Research Facility |

- In the Overwrite Object Comparison section, custom sub-objects and relationship objects that are associated with HCPs or HCOs are listed. Choose whether you want to consider (Include Status) or not consider (Exclude Status) the record status for matching. Exclude Status is selected by default.
- 4. In the Auto-Approve on New Custom Owned Records Creation section, expand the New Child Objects list and select any custom sub-objects that you want to be automatically approved. Only custom sub-objects that are associated to HCOs and HCPs are listed.

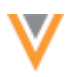

- 5. In the **Review OpenData Rejection on New Creations** section, expand the **New Child Objects** list and select any custom sub-objects that you want to be routed to local data stewards when they are rejected by Veeva OpenData data stewards. Only custom sub-objects that are associated to HCOs and HCPs are listed.
- 6. Save your changes.
- 7. *Optional*. In the **Country Exceptions** section, click **+Add Exception** to specify countries where these settings should be different.

# Configure inbox task groups for custom objects

To support add and change requests, configure the inbox task groups to ensure the DCRs are sent to the appropriate data stewards. This is useful if you have data stewards with specific knowledge for custom objects. If an inbox task group is not defined for the custom object, DCRs are sent to your default routing group. Only data stewards and data managers who have permission to the custom object through their data visibility profile can access the DCRs in the inbox.

To determine the routing criteria for custom object stewardship:

1. In the Admin console, click **Users > Inbox Task Groups** and select an existing group.

In the **Routing of Add/Change Requests** section, all of the custom objects in your Network instance are listed.

2. Beside each custom object, expand the list and select either **Send to this group** or **None sent to this group** (default).

**Note:** Data change requests for custom objects are never routed to Veeva OpenData or third party master data stewards.

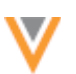

| esearch Ste                         | wards                                                     |                                                                  | Cancel Save                                                     |
|-------------------------------------|-----------------------------------------------------------|------------------------------------------------------------------|-----------------------------------------------------------------|
| Details                             |                                                           |                                                                  |                                                                 |
| Name                                | Research Stewards                                         |                                                                  |                                                                 |
| Code                                | researchstewards_c                                        |                                                                  |                                                                 |
| Description                         | Data stewards that can pro                                | ocess Research DCRs.                                             |                                                                 |
| Default (When<br>Creating New User) | 🔿 True 💿 False                                            |                                                                  |                                                                 |
| efault routing group                | 🔿 True 💿 False                                            |                                                                  |                                                                 |
| Inbox Export                        | 🔿 True 💽 False                                            |                                                                  |                                                                 |
| Routing of Add/                     | Change Requests                                           |                                                                  |                                                                 |
| Country                             | United States                                             | v                                                                |                                                                 |
| HCP Routing                         | All Add/Change Requests f<br>By adding a filter you can s | or HCPs from selected country w<br>pecify which Add/Change Reque | ill be routed to this group.<br>sts will be sent to this group. |
| HCO Routing                         | All Add/Change Requests f<br>By adding a filter you can s | or HCOs from selected country w<br>pecify which Add/Change Reque | ill be routed to this group.<br>sts will be sent to this group. |
| Employee Routing                    | None sent to this group                                   | Ŧ                                                                |                                                                 |
| Clinical Research<br>Routing        | Send to this group                                        | Ŧ                                                                |                                                                 |

# My requests

Users can submit add requests for custom objects from the My Requests page or the Profile page. After an add request or change request is submitted, users can track it from the My Requests page.

| Vetwork Search by name              | e, address, IDs, and more. |                        | 🗄 Advanced Search | v 🧐 Recent 🗸 🛔 | PM 🗸 Admin 🌟 Starred 😧 Help      |
|-------------------------------------|----------------------------|------------------------|-------------------|----------------|----------------------------------|
| HOME INBOX MY REQUESTS A            | D HOC MATCH REPOR          | RTS 👻 NETWORK EXPLORER |                   |                |                                  |
| Search Request C                    | ) Task Status +            | Reset filters          |                   |                | + Add Record + Sort by Time      |
| ENTITY                              | TYPE                       | REQUESTER COMMENTS     | SUBMIT            | STATUS         | RESOLUTION NOTES                 |
| 👞 Type 1 Diabetes                   | Add                        |                        | 9:11 am           | Pending Review |                                  |
| 🦨 Jenkins Research                  | Add                        |                        | May 6             | Pending Review |                                  |
| 💰 Seasonal Allergies                | Change                     |                        | May 3             | Pending Review |                                  |
| Displaying 1 to 3 of 3 (0 Selected) |                            |                        |                   |                | Show 10 $\varphi$ 1 of 1 $<$ $>$ |

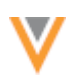

# Stewarding DCRs

Add and change requests for custom objects are either automatically approved or routed to local data stewards. The inbox displays DCRs for custom objects. Data stewards that have access to custom objects can find the DCRs by filtering the inbox or by searching by task ID. Data stewards that do not have access to the custom object through their data visibility profile will see a **Lock** icon beside the name in the inbox and will be unable to open the task.

| ENTITY                                                   | TYPE             | SUMMARY                                    |
|----------------------------------------------------------|------------------|--------------------------------------------|
| Q, Keyword                                               | Select options # | Q, Keyword                                 |
| 🗆 🎂 Lee A Vanhouten-Sauter 🏠                             | Change Request   | Change License SubType and one other field |
| 🗇 👘 Heart And Vascular Associates Of Northern Jersey 🖄 🏠 | Suspect Match    | 1 suspected matches                        |
| 🗇 🛛 👗 Type 1 Diabetes 🏠 🏠                                | Change Request   | Change Organization and 2 other fields     |
| Gayle DanOtter                                           | Add Request      | Employee                                   |

Data stewards can process add and change requests for custom objects in the same way they process Veeva standard objects. Associated tasks display by default. In-Queue tasks display if the **Create Unverified** setting is enabled in the custom object workflow settings.

| Inbox > Add Request - Type 1 Diabetes     |                      |                             | View 2 associated tasks on this page  |
|-------------------------------------------|----------------------|-----------------------------|---------------------------------------|
| Add Request                               |                      | Re-assign Reject Save Apply | ▼ REQUEST SUMMARY                     |
|                                           |                      |                             | Task ID                               |
|                                           |                      |                             | 934432296657355167                    |
| All Fields DCR Fields                     |                      |                             | Subject                               |
|                                           | Add Request          | Approved? -                 | Type 1 Diabetes<br>New Record Request |
|                                           |                      |                             | Creator                               |
|                                           |                      |                             | admin@verteo.com                      |
| Name                                      | Type 1 Diabetes      | * × #                       | Source                                |
|                                           |                      |                             | Entity Profile Editor                 |
| > CONDITION (NEW)                         |                      | * * #                       | Date Created                          |
|                                           |                      |                             | 2019-05-06 20:35:56 IST               |
| Conditions                                | High BP              | ✓ × 8                       | Requester Comments                    |
| Sumtom                                    | Distance             |                             | Assignee                              |
| Symon                                     | Dizziness            | ✓ × 8                       | jessie.steward@verteo.com             |
| Network Entity ID                         | No Value             |                             | Status                                |
|                                           | 140 4000             |                             | Pending Review                        |
| Status                                    | Active               | ~ × #                       | <ul> <li>COMMENTS (0)</li> </ul>      |
|                                           |                      |                             |                                       |
| RESEARCH INVESTIGATOR (NEW)               |                      |                             |                                       |
| (,                                        |                      | • * *                       |                                       |
| Investigator *                            | Carolyn Schwartz     | - × #                       |                                       |
|                                           |                      |                             |                                       |
| Record Owner Name                         | No Value             |                             |                                       |
|                                           |                      |                             |                                       |
| Entity Type of the non-controlling object | No Value             |                             |                                       |
| Status                                    | Active               |                             |                                       |
|                                           | Picave               | V X /                       |                                       |
|                                           |                      |                             |                                       |
| RESEARCH FACILITY (NEW)                   |                      | ✓ × #                       |                                       |
| Research Facility                         | Chill Family Mediani |                             |                                       |
|                                           | Crim Family Medical  | ✓ X 8                       |                                       |
| Entity Type of the non-controlling object | No Value             |                             |                                       |
|                                           |                      |                             |                                       |
| Status                                    | Active               | * × #                       |                                       |
|                                           |                      |                             |                                       |

# Managing configurations

Workflow settings for custom objects can be included configuration export packages and imported to target environments. When you are adding configurations to your export package (Settings > Configuration Export), workflow settings for custom objects are located in the Custom Object Workflow Settings node.

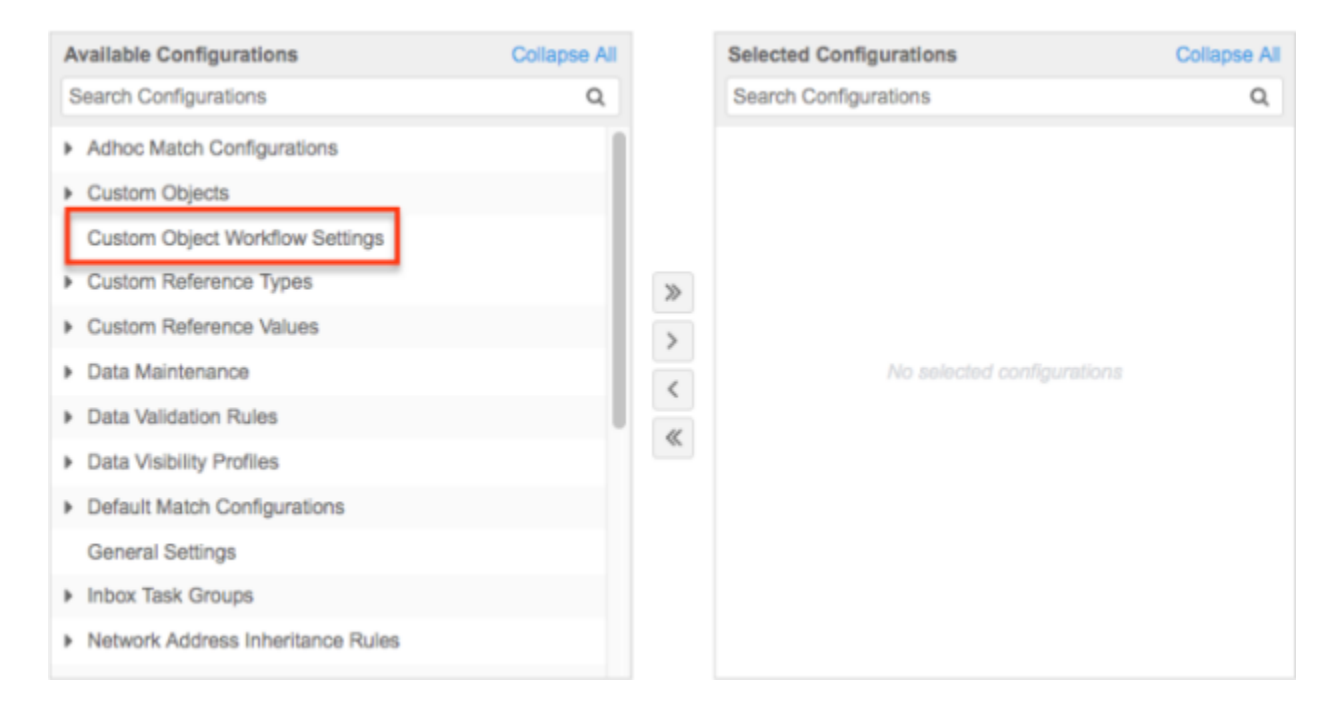

# **API considerations**

The Change Request API is updated to support custom objects. Note that the API call for custom subobjects and relationship objects is different than the API call for Veeva standard sub-objects; custom sub-objects and relationship objects must be grouped by "set". For example, in the API call below, the CONDITION\_\_C custom sub-object is condition\_set\_\_c".

#### Sample Create Change Request API

```
{
    "metadata": {
        "creator": "system.admin@verteodev.vdmdev.com",
        "note": "Test Adding New Studies via API",
        "source": "test"
    },
    "entity_type": "STUDY C",
    "entity": {
        "nct id c": "2344568",
        "phase c": "1",
        "primary_country__v": "US",
"study_name__c": "CARD2344568",
        "condition set_c": [{
             "condition_status c": "A",
             "condition name c": "Name"
        }]
    }
}
```

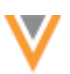

# Reporting

Users with access to advanced ad hoc queries can report on change requests for custom objects.

### **Example query**

# **Example query results**

| rase Last Updated                                                                                                    | 2019-05-07 09:44:58                                                                        | EDT                                                                                                   |                                                                             |                                                                         |                                                               |                                                                                        | Save                                                                                                    |
|----------------------------------------------------------------------------------------------------|--------------------------------------------------------------------------------------------|----------------------------------------------------------------------------------------------------|-----------------------------------------------------------------------------|-------------------------------------------------------------------------|---------------------------------------------------------------|----------------------------------------------------------------------------------------|----------------------------------------------------------------------------------------------------|
| cord Details C                                                                                                    | ounts & Summaries                                                                          | Advanced                                                                                              |                                                                             |                                                                         |                                                               |                                                                                        |                                                                                                    |
| SELECT<br>change_r<br>subject,<br>vidv,<br>entity_t<br>state_ks<br>resolut<br>created,<br>FRCM<br>wHERE<br>wHERE                       | request_id,<br>request_type,<br>ype,<br>yr,<br>ion,<br>date<br>vequest<br>ype = 'FOOTPRINT | _£°                                                                                                   |                                                                             |                                                                         |                                                               |                                                                                        |                                                                                                    |
| ORDER BY<br>created                                                                                                    | date ASC                                                                                   |                                                                                                    |                                                                             |                                                                         |                                                               |                                                                                        |                                                                                                    |
| onten av<br>created                                                                                                    | date ASC                                                                                   |                                                                                                    |                                                                             |                                                                         |                                                               |                                                                                        | Record Sta                                                                                                    |
| created                                                                                                    | date ASC                                                                                   |                                                                                                    |                                                                             |                                                                         |                                                               |                                                                                        | Record Star                                                                                                    |
| esults (5 records)                                                                                                    | date ASC                                                                                   | SUBJECT                                                                                               | NETWORK ENTITY ID                                                           | ENTITY TYPE                                                             | STATE KEY                                                     | RESOLUTION                                                                             | Record St<br>CREATED DATE                                                                                              |
| esuits (5 records)<br>wate Request io<br>36462560079775                                                                                | date ASC<br>TYPE<br>ADD_REQUEST                                                            | SUBJECT<br>TScVmgHQwbmwpMXQyhYq                                                                       | NETWORK ENTITY ID<br>934438462913710607                                     | ENTITY TYPE<br>FOOTPRINT_C                                              | STATE KEY<br>PROCESSED                                        | RESOLUTION<br>CHANGE_ACCEPTED                                                          | Record St<br>CREATED DATE<br>2019-05-07 09:15.22                                                                       |
| esults (5 records)<br>water REQUEST io<br>36462568079775<br>36465094885791                                                             | date ASC<br>TYPE<br>ADD_REQUEST<br>ADD_REQUEST                                             | SUBJECT<br>TScVmqHQwbmwpMXXGyhYq<br>EBRmLj8SYHZNDVYExmab                                              | NETWORK ENTITY ID<br>934436462913716607<br>93443645118019967                | ENTITY TYPE<br>FOOTPRINT_C<br>FOOTPRINT_C                               | STATE KEY<br>PROCESSED<br>PROCESSED                           | RESOLUTION<br>CHANGE_ACCEPTED<br>CHANGE_ACCEPTED                                       | Record Str<br>CREATED DATE<br>2019-05-07 09 15 22<br>2019-05-07 09 15 02                                               |
| OBDER, 573<br>ORDER, 574<br>Created,<br>assults (5 records)<br>NGE REGUEST 10<br>DIG462560079775<br>DIG465004805791<br>DIG465004805791 | TYPE<br>ADD_REQUEST<br>ADD_REQUEST<br>ADD_REQUEST                                          | SUBJECT<br>TScVmgHQwbmwpMXXGyhYq<br>EBRmt,j8SYHZNDVYExmab<br>oSCRinoQlamogQQueN                       | ENETWORK ENTITY ID 034436462913716607 934436465118019067 934436495099402079 | ENTITY TYPE<br>FOOTPRINT_C<br>FOOTPRINT_C<br>FOOTPRINT_C                | STATE KEY<br>PROCESSED<br>PROCESSED<br>PROCESSED              | RESOLUTION<br>CHANGE_ACCEPTED<br>CHANGE_ACCEPTED<br>CHANGE_ACCEPTED                    | Record Sta<br>CREATED DATE<br>2019-05-07 09:15:2:<br>2019-05-07 09:15:0:<br>2019-05-07 09:15:0:<br>2019-05-07 09:17:11 |
| ORDER, 57-3<br>ORDER, 57-2<br>Created,<br>esuits (5 records)<br>NGE REQUEST ID<br>36465094885791<br>36469677425055<br>36471113318815   | TYPE<br>ADD_REQUEST<br>ADD_REQUEST<br>ADD_REQUEST<br>ADD_REQUEST                           | SUBJECT<br>TScVmqHQwbmwpMXGyhYq<br>EBRmLj8SYHZNDVYExmab<br>oSCRinoQlamnxgOQueN<br>GkWxSCTZZ25fHmEbIMb | EXAMPLE 2012                                                                | ENTITY TYPE<br>FOOTPRINT_C<br>FOOTPRINT_C<br>FOOTPRINT_C<br>FOOTPRINT_C | STATE KEY<br>PROCESSED<br>PROCESSED<br>PROCESSED<br>PROCESSED | RESOLUTION<br>CHANGE_ACCEPTED<br>CHANGE_ACCEPTED<br>CHANGE_ACCEPTED<br>CHANGE_ACCEPTED | Record Str<br>CREATED DATE<br>2019-05-07 09:15:22<br>2019-05-07 09:16:0<br>2019-05-07 09:17:33<br>2019-05-07 09:17:33  |

#### Reports

#### **REFERENCE CODES FOR AD HOC QUERIES**

Reference codes that are not enabled for any country no longer display as filter options when you are creating an ad hoc query from the **Basic** and **Counts & Summaries** tabs or from the typeahead on the **Advanced** tab. Previously, all valid reference codes displayed in the filter lists whether they were enabled for any country or not, so the lists were very long. Removing reference codes that are not active for any country ensures that the lists are shorter and applicable to your data.

This enhancement is enabled by default for all Network instances.

| atabase Last Update                                                                                                    | ed: 2019-05-06 13 | :00:01 IST Nex      | Update: 2019-05-0      | 6 17:00:00 IST                                                                                                    |                     | Save    | Run    |
|----------------------------------------------------------------------------------------------------|-------------------|---------------------|------------------------|----------------------------------------------------------------------------------------------------|---------------------|---------|--------|
| Record Details                                                                                                    | Counts & Summ     | naries Adv          | anced                  |                                                                                                    |                     |         |        |
| REPORT TYPE                                                                                                    | DES               | CRIPTION            |                        |                                                                                                    |                     |         |        |
| HCP                                                                                                    | Hea               | alth Care Professi  | onals with related ad  | dress, licenses and parent HCOs that best                                                                                                    | meet your criteria. |         |        |
| нсо                                                                                                    | Hea               | alth Care Organiza  | ations with related ad | dress, licenses and parent HCOs that best                                                                                                    | meet your criteria. |         |        |
| Reference Data                                                                                                    | Ref               | erence Data deta    | Is including type, reg | ion and translations.                                                                                                    |                     |         |        |
| Job Summary                                                                                                    | Sun               | nmary information   | about source, upda     | te and target jobs.                                                                                                    |                     |         |        |
| Change Request                                                                                                    | You               | are not a membe     | r of any Inbox Task (  | groups.                                                                                                    |                     |         |        |
|                                                                                                    | TOU               | are not a membe     | r of any Inbox Task (  | groups.                                                                                                    |                     |         |        |
| COLUMNS                                                                                                    | 100               | are not a membe     | r of any Inbox Task (  | jroups.                                                                                                    |                     |         |        |
| COLUMNS<br>FILTERS<br>FIELD                                                                                                    | fu                |                     | r of any Inbox Task (  | VALUE Ø                                                                                                    | A                   | ND/OR Ø |        |
| FILTERS<br>FIELD<br>HCO Type                                                                                                    | Ţ                 | CONDITION<br>Equals | r of any Inbox Task (  | VALUE ©<br>Special Elderly Nursing Home                                                                                                    | A                   | ND/OR @ |        |
| COLUMNS     FILTERS     FIELD     HCO Type     + Add Filter                                                                                                    | Ţ                 | CONDITION           | r of any Inbox Task (  | VALUE  VALUE  Special Elderly Nursing Home special                                                                                                    | A<br>               | ND/OR Ø | ,<br>1 |
| COLUMNS FILTERS FIELD HCO Type Add Filter SORT BY                                                                                                    | v                 | CONDITION<br>Equals | r of any Inbox Task (  | VALUE  VALUE  Special Elderly Nursing Home Special Special Elderly Nursing Home                                                                                       | A                   | ND/OR 🛛 |        |
| FILTERS<br>FIELD<br>HCO Type<br>+ Add Filter<br>SORT BY @<br>+ Add Sort Criteria                                                                                 | Y                 | CONDITION<br>Equals | r of any Inbox Task (  | VALUE  VALUE Special Elderly Nursing Home Special Special Elderly Nursing Home Hospital, Other Special                                                                | A                   | ND/OR Ø | -      |
| COLUMNS FILTERS FIELD HCO Type + Add Filter SORT BY 0 + Add Sort Criteria Run                                                                                    | v                 | CONDITION<br>Equals | r of any Inbox Task (  | VALUE  VALUE Special Elderly Nursing Home special Special Elderly Nursing Home Hospital, Other Special Pharmacy, Other Specialty Clinic                               | A<br>0              | ND/OR @ | -      |
| <ul> <li>COLUMNS</li> <li>FILTERS</li> <li>FIELD</li> <li>HCO Type</li> <li>+ Add Filter</li> <li>SORT BY Ø</li> <li>+ Add Sort Criteria</li> <li>Run</li> </ul> | Y                 | CONDITION<br>Equals | r of any Inbox Task (  | VALUE  VALUE  Special Elderly Nursing Home Special Special Elderly Nursing Home Hospital, Other Special Pharmacy, Other Specialty Clinic Pharmacy, Specialty Pharmacy |                     | ND/OR @ |        |

Inactive reference codes (codes that are no longer enabled for any country) can still be queried manually using advanced reports. For example, to find records that are still using an inactive code, include the code in a query from the **Advanced** tab.

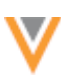

#### **QUERY UPDATES FOR DATA QUALITY REPORTS**

Queries used by some data quality reports are updated to ensure that the correct records are being identified and that issues on locally managed records are clearly indicated.

The query updates will occur by default in any instance where these data quality reports have been enabled. If a data quality report has been edited in an instance, the query will not be updated. If you have modified any of the affected data quality reports in your Network instance, Veeva will contact you directly to discuss these new updates.

### Query updates

The following three updates will be made to queries for some data quality reports.

#### Update 1- Exclude opted-out records

Opted-out HCP records will be excluded from some data quality reports. Opted-out records are currently being included which can result in records being flagged by a data quality report unnecessarily. The query will be updated to check the value of the data\_privacy\_opt\_out\_\_v field for the HCP record.

#### Update 2 - Check child object ownership

Data quality report queries for child objects will be updated to check the check the ownership of the child records in addition to the owning entity. This will refine the results and more clearly indicate record ownership for data quality issues on child objects (addresses, license or Parent HCOs). The query will be updated to set the is\_veeva\_master\_\_v field to the Address object.

After the query is updated, when you select the record ownership for a report that looks for data quality issues for child objects (addresses, licenses or Parent HCOs), the ownership will now reflect the child object and not the owning entity (HCP, HCO).

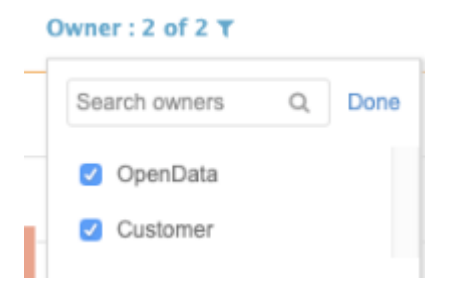

#### Update 3 - Correct query syntax

The query for one data quality report, Address - Improper Postal Code (CA), has been rewritten to correct the syntax so only problematic records are flagged by this report.

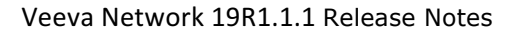

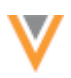

# Affected data quality reports

One or more of the updated queries will be applied to the data quality reports listed in this table. The query updates for each report are also listed.

| Data Quality Report Name                                           | Update to be Applied                                                                                              |
|--------------------------------------------------------------------|----------------------------------------------------------------------------------------------------|
| Address - Improper Postal Code (CA)                                | <ol> <li>Exclude opted-out records</li> <li>Check child object ownership</li> <li>Correct query syntax</li> </ol> |
| Address - Incomplete Active Address Line 1                         | <ol> <li>Exclude opted-out records</li> <li>Check child object ownership</li> </ol>                               |
| Address - Missing Address Type                                     | <ol> <li>Exclude opted-out records</li> <li>Check child object ownership</li> </ol>                               |
| Address - Missing City                                             | <ol> <li>Exclude opted-out records</li> <li>Check child object ownership</li> </ol>                               |
| Address - Missing State/Province                                   | <ol> <li>Exclude opted-out records</li> <li>Check child object ownership</li> </ol>                               |
| Address - No Active Address                                        | 1. Exclude opted-out records                                                                                      |
| Address - No Active Address                                        | 1. Exclude opted-out records                                                                                      |
| Fax - Incomplete Address Fax Number                                | <ol> <li>Exclude opted-out records</li> <li>Check child object ownership</li> </ol>                               |
| HCP - Missing Gender                                               | 1. Exclude opted-out records                                                                                      |
| HCP - Missing NPI (US)                                             | 1. Exclude opted-out records                                                                                      |
| License - DEA License with License Status Condition populated (US) | <ol> <li>Exclude opted-out records</li> <li>Check child object ownership</li> </ol>                               |
| License - HCPs with same Best State License (US, CA)               | 1. Exclude opted-out records                                                                                      |
| License - Missing Best State License Flag (US, CA)                 | <ol> <li>Exclude opted-out records</li> <li>Check child object ownership</li> </ol>                               |
| License - Missing License - Prescribers Only (US, CA)              | 1. Exclude opted-out records                                                                                      |
| License - Missing License Authority (US)                           | <ol> <li>Exclude opted-out records</li> <li>Check child object ownership</li> </ol>                               |
| License - Missing License Eligibility (US)                         | <ol> <li>Exclude opted-out records</li> <li>Check child object ownership</li> </ol>                               |
| License - Missing License Expiration Date                          | <ol> <li>Exclude opted-out records</li> <li>Check child object ownership</li> </ol>                               |
| License - Missing License Number (US, CA, BR)                      | <ol> <li>Exclude opted-out records</li> <li>Check child object ownership</li> </ol>                               |
| License - Missing License Type                                     | <ol> <li>Exclude opted-out records</li> <li>Check child object ownership</li> </ol>                               |
| Name - First Name same as Last Name                                | 1. Exclude opted-out records                                                                                      |

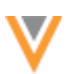

| Data Quality Report Name                                  | Update to be Applied                                                                |
|-----------------------------------------------------------|-------------------------------------------------------------------------------------|
| Phone - Incomplete Address Phone Number                   | <ol> <li>Exclude opted-out records</li> <li>Check child object ownership</li> </ol> |
| Phone - Missing Address Phone Number                      | <ol> <li>Exclude opted-out records</li> <li>Check child object ownership</li> </ol> |
| Relationship - Missing Relationship Type                  | <ol> <li>Exclude opted-out records</li> <li>Check child object ownership</li> </ol> |
| Specialty - Missing Specialty - Prescribers Only (US, CA) | 1. Exclude opted-out records                                                        |
|                                                           |                                                                                     |

# **Subscriptions**

### **JOB TRIGGERS**

In subscription configurations, administrators and data managers can choose to trigger other actions to start after a job runs. The available triggers include sending emails for various job outcomes or starting another job when the original job successfully completes. Job triggers are available for all of Network's subscription features.

This feature is enabled by default in your Network instance.

| <ul> <li>Job Trigger Configur</li> </ul> | ration                                                                                          |
|------------------------------------------|-------------------------------------------------------------------------------------------------|
| JOB SCHEDULE                             |                                                                                                 |
| Schedule                                 | Scheduled O Manual                                                                              |
| JOB TRIGGERS                             |                                                                                                 |
| Subsequent Actions                       | When this job fails then send an email to Admin, PM, Burns, Peter, De Mello, John, Woods, Sara. |
|                                          | When this job completes successfully then start another job: InactivateChildren.                |
|                                          | + Add Trigger                                                                                   |

# Setting a job trigger

When you configure a new subscription or edit an existing one, you can choose to send an email to specified users based on the job outcome or set another job to start if the original job completes successfully.

To set a job trigger:

- 1. In the Admin console, open an existing subscription or create a new subscription.
- 2. Under the Job Trigger Configuration heading near the bottom of the page, set the job schedule.

| Job Ingger Configur | ation                        |                      |
|---------------------|------------------------------|----------------------|
| OB SCHEDULE         |                              |                      |
| Schedule            | Scheduled Smanual            |                      |
| OB TRIGGERS         |                              |                      |
| Subsequent Actions  | When this happens            |                      |
|                     | job completes successfully v |                      |
|                     | Do this                      |                      |
|                     | Choose an option             |                      |
|                     | ا م                          |                      |
|                     | Choose an option             | B Remove Cancel Done |
|                     | send an email                |                      |
|                     | start enother ich            | + Add Trigger        |

- 3. In the Job Triggers section, click + Add Trigger.
- 4. Expand the When this happens list and choose the job outcome that will trigger the action.
- 5. Expand the **Do this** list and select one of the options:
  - **send an email** (available for all job outcomes)
  - start another job (available only for the job completes successfully outcome).
- 6. If you selected **send an email**, expand the recipients list and select all of the Network users that should receive an email for that job outcome. Multiple recipients can be selected.
- 7. If you selected start another job, expand the subscription list and choose the job to start. The subscriptions are categorized by type. The Data Maintenance category also includes Cluster Management subscriptions and Network Address Inheritance subscriptions. The OpenData subscription category lists your country subscriptions using the 2-digit country code.
- 8. Click Done.

Multiple actions are supported, so you can click + Add Trigger to create additional job triggers.

# Send email

One job trigger option is to configure the subscription to send an email to defined recipients based on job outcomes. Triggers can be created for multiple outcomes for each subscription.

Job outcomes that can trigger an email:

- Complete
- Failed
- Cancelled
- Killed (status occurs when Veeva Network manually stops a job)

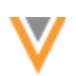

To avoid spamming users, reserve Complete outcome emails for jobs that run infrequently or for jobs that you are testing. In general, trigger emails for outcomes that are unexpected or that require user action.

The email is sent to users as soon as the job reaches the defined outcome.

# Recipients

For each job trigger to send an email, you must specify the Network users that should receive the email.

Only active users for your Network instance can be selected from the list. After a user is selected, if they become inactive in Network, they will be removed from the recipient list if the trigger is edited. If the user becomes active again, their name will be added to the list if the trigger hasn't changed.

### **Email details**

When users receive a job email, it is sent from network-emails.@veevanetwork.com and it displays the following subject:

#### Job Review (Instance: <instance name>, Subscription: <subscription name>, Job ID <ID>)

The email contains the following information:

- Job ID
- Source subscription name
- Network instance name and ID
- Link to the job page that automatically displays if they are already signed into Network. Otherwise, the Network login page displays.

| Job Review (Instance: Verteo_Sandbox, Subscription: InactivateChildren, Job ID: 4628) |                                                                                                    |                       |   |   | ß |
|---------------------------------------------------------------------------------------|----------------------------------------------------------------------------------------------------|-----------------------|---|---|---|
| Veeva Network<br>to me +                                                              | <network-emails@veevanetwork.com> 3:</network-emails@veevanetwork.com>                                                                                                    | 26 PM (5 minutes ago) | ☆ | * | : |
|                                                                                       | Veeva Network                                                                                                    |                       |   |   |   |
|                                                                                       | InactivateChildren job 4628 is ready for review on Verteo_Sandbox                                                                                                    |                       |   |   |   |
|                                                                                       | <u>Click here</u> to review the outcome of this job.                                                                                                    |                       |   |   |   |
|                                                                                       | This message is automatically generated by Veeva Network. If you think it was sent incorrectly, please contact your Veeva Network. If you think it was sent incorrectly, please contact your Veeva Network. All rights reserved. Help Center   Privacy Policy | beark administrators. |   |   |   |

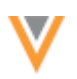

# Start another job

If a subscription job completes successfully, you can choose to start another job. No other job outcomes can trigger another job to start.

One or more jobs can be started after the original subscription completes. For example, after an OpenData subscription (cs\_import) completes, you might want to run a child inactivation job to clean up any sub-objects that are still active on inactive records. After that job runs, you might also start a target subscription to push those updates to downstream systems.

| JOB SCHEDULE<br>Schedule | Scheduled 💿 Manual          |    |          |              |
|--------------------------|-----------------------------|----|----------|--------------|
| JOB TRIGGERS             |                             |    |          |              |
| Subsequent Actions       | When this happens           |    |          |              |
|                          | job completes successfully  | Ŧ  |          |              |
|                          | Do this                     |    |          |              |
|                          | start another job           | Ŧ  |          |              |
|                          | Choose a job to start       |    |          |              |
|                          | Select Subscription         | *  |          |              |
|                          | 1                           | Q, | •        |              |
|                          | Select Subscription         |    | 1 Remove | Cancel Done  |
|                          | Data Maintenance            |    |          |              |
|                          | InactivateChildren          |    |          | + Add Trigge |
|                          | Network Address Inheritance |    |          |              |
|                          | Source Subscriptions        |    |          |              |
|                          | Account_Update_NF           |    |          |              |
|                          | Associate_CRM_ID            |    |          |              |
|                          | Associate_CRM_ID_2          |    |          |              |
|                          |                             |    |          |              |

#### Available jobs to run

The list of jobs that can be triggered contains the enabled subscriptions in your Network instance. In the list, the jobs are grouped by the subscription type. The Data Maintenance subscription category also includes Cluster Management subscriptions and the Network Address Inheritance subscription (Refresh job).

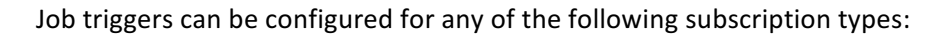

- Source subscriptions
- Target subscriptions
- Data maintenance jobs
- OpenData subscriptions
- Network Address Inheritance refresh
- Cluster management
- US Compliance

In some cases, subscriptions that are not enabled will display; for example, a cluster management subscription. If the subscription displays and is selected, when the job runs, any updates or calculations are skipped. Similarly, Veeva OpenData subscriptions that are enabled for a country display, but if they are later disabled, they will run without downloading or updating records.

# Source subscriptions with multiple input files

When a source subscription loads more than one input file, multiple independent jobs are started. For example, if a source subscription loads a file for HCPs and a file for HCOs, each file starts its own job.

# Email trigger considerations

Email triggers can be configured for any of the four job outcomes; completes successfully, failed, cancelled, and killed. Multiple emails can be sent if the jobs for each input file meet any of the outcomes. For example, if the job for each input file fails, recipients will receive multiple emails.

# Start job trigger considerations

When a source subscription has multiple input files, independent jobs for each file can be started at the same time but end at differing times. When the final job for each input file finishes, Network checks to ensure that all of the jobs for the subscription completed successfully. Each job must complete successfully to start any subsequent jobs that you've defined as a job trigger. If any of the jobs in the original subscription do not complete, the job trigger will not fire.

The job for the input file that finishes last is the one that triggers any subsequent jobs to start. The **Job History** section at the bottom of the source subscription will show which job triggered the subsequent jobs.

# Job History

The **Job History** section at the bottom of the subscription contains a new column called **Job Triggers?**. It indicates if any triggers occurred after the job ran. When the job is still running, the new column will be empty.

The **Run Type** column identifies how the job was started, either **Manual**, **Scheduled**, or **By Job** (triggered from another job).

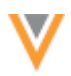

| ▼ Job History |      |                       |                    |                            |               |           | 1 of 34 < > |                  |
|---------------|------|-----------------------|--------------------|----------------------------|---------------|-----------|-------------|------------------|
|               | ID   | DELTA<br>TAG<br>START | DELTA TAG END      | START TIME                 | DURATION      | RUN TYPE  | OUTCOME     | JOB<br>TRIGGERS? |
|               | 4882 | 0                     | 934589612328321024 | 2019-06-04<br>15:33:00 IST | a minute      | BY JOB    | COMPLETE    | Yes              |
|               | 4879 | 0                     | 934589612328321024 | 2019-06-04<br>14:09:00 IST | a few seconds | MANUAL    | COMPLETE    | Yes              |
|               | 4874 | 0                     | 934589612328321024 | 2019-06-04<br>03:00:00 IST | a few seconds | SCHEDULED | COMPLETE    | Yes              |

# Job Details

The details page for a subscription contains a new section called **Job Trigger Summary**. The section provides a summary of the job.

Job Initiation - This identifies how the job started. It could be any of the following:

- Manual
- Scheduled
- Job ID The job ID link displays if this job was triggered by another job.

# Jobs Triggered

If subsequent jobs were triggered by this job, the subscription name, job ID, and status of the jobs display. Click the **Job ID** link to navigate to that Job Details page.

# **Emails Triggered**

If emails were triggered, the recipient list displays with a status of the email. There might be multiple email triggers and multiple emails for each trigger. Email addresses can display more than once if the same recipient is defined for multiple triggers.

| ▼ Job Trigger Summary |                          |        |             |  |
|-----------------------|--------------------------|--------|-------------|--|
| Job Initiation        | Job 4881 (Open Data US)  |        |             |  |
| Job(s) Triggered      | SUBSCRIPTION             | JOB ID | STATUS      |  |
|                       | InactivateChildren       | 4645   | COMPLETE    |  |
| Email(s) Triggered    | EMAIL RECIPIENT          |        | STATUS      |  |
|                       | Woods, Sara (sara.admin) |        | Email sent. |  |

# Managing configurations

Job triggers are not included when you add subscriptions to export packages.

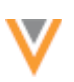

# Data load

# MATCH AGAINST OPENDATA

A limit has been set for the maximum number of records that can be downloaded when your source subscription uses the Match against OpenData feature. The limit ensures that customers who pay for Veeva OpenData per record do not accidentally match and download OpenData records in bulk when the source subscription runs. Now, only 5000 records can be matched and downloaded in a source subscription job. The limit is set by country because you might buy OpenData per record in some countries but you have an Enterprise Level Agreement (ELA) for other countries.

This enhancement is enabled by default for customers who buy OpenData per record in a country. This limit does not apply to ELA customers.

# Downloaded records limit

The **Match & Download from OpenData** option can be configured in your source subscription. A confirmation for **Match & Download from OpenData** is now included in the message that displays when you start a job. This ensures that you understand that incoming records that are matched with records in Veeva OpenData will be downloaded to your Network instance

| ▼ Settings                              |       |                                   |              |                                |
|-----------------------------------------|-------|-----------------------------------|--------------|--------------------------------|
| GENERAL SETTINGS                        |       |                                   |              |                                |
|                                         |       | Start Job                         | ж            | Apply Updates & Merge Ø        |
|                                         | 0.00  | Apply Updates & Merge             |              |                                |
| MATCH SETTINGS                          |       | Match & Download from<br>OpenData |              |                                |
| Action for Unmatched<br>& Suspect Match | Creat | Allow File Reprocessing           |              | Match & Download from OpenData |
| Source Dedupe                           | Sele  |                                   | Cancel Start |                                |

If you buy OpenData per record in that country and the job tries to download more than 5000 matched records, the job will fail; no records will be created or updated in your Network instance. The **Job Error Log** advises that the number of matched records exceeds the limit of records that can be downloaded for the country.

| • | Job Error Log |                        |                                            |                                                                                                    |  |  |  |  |
|---|---------------|------------------------|--------------------------------------------|----------------------------------------------------------------------------------------------------|--|--|--|--|
|   | EXTERNAL ID   | STAGE                  | RULE                                       | MESSAGE                                                                                                    |  |  |  |  |
|   | 0             | MAMDownloadRul<br>eLib | start_mam_downl oad                        | Exceeded Match Against OpenData limit for US (5000 records). Please contact Network Support to increase the limit. less |  |  |  |  |
|   | 0             | VdmStageStage          | mam_download:c<br>omplete_mam_do<br>wnload | Fatal match against master exception                                                                                    |  |  |  |  |

To increase the limit or discuss your subscription options, contact Veeva Support.

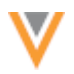

# Reporting on downloaded records

Users with access to advanced reporting can create a query to view the number of records that were downloaded from Veeva OpenData for any job. A metric, {object\_name}.mam.downloaded, has been added to the job\_stats reporting table to support this query. Use the job ID to create your query.

# **Example query**

```
SELECT

*

FROM

job_stats

WHERE

job_id = '3496'
```

# Match

# **UPCOMING DEFAULT MATCH RULE UPDATES**

In version 19R2.0, Network is updating the default match rules for the United States and Canada to support the address lines construction feature. Match rules that match on the address\_line\_1\_v field will be updated to ensure that duplicate entities are not created after the address lines construction feature has been enabled in your Network instance.

### About address lines construction

In 18R1.1, the address lines construction feature was introduced so you could standardize US and Canadian addresses to support requirements for downstream systems. After the feature is enabled, new and updated addresses are reconstructed and standardized by moving the street number, street name, and suite number into the address line 1 field. Existing local addresses in your Network instance are not updated and must be backfilled.

If address\_line\_1\_\_v is the only address field used in the default match rules, when locally owned entities are loaded into Network without custom keys, duplicate HCPs and HCOs can be created. Network cannot match the reconstructed address line 1 fields on the incoming records with the existing local records that have the building or organization in address line 1.

The updates to the default match rules will ensure that duplicate entities are not created before you update the existing local addresses to the new format.

# **Updated** rules

The following default match rules for the United States and Canada will be updated in 19R2.0:

- address line 1 is the same HCP
- address line 1 is the same HCO
- address line 1 is similar HCO

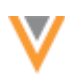

The updates for the match rules are the same for all subscriptions. Only the **Threshold** (confidence level) value might vary between subscriptions.

# Summary of changes

- Included fields The updated rules have three fields instead of one.
- Name change The rule names are changed to reflect that they previously considered just the address\_line\_1\_v field but now they consider the three address line fields: address\_line\_1\_v, address\_line\_2\_v, and address\_line\_3\_v.
- **Comparison method** The newer rules use a 'set' collation to compare across the three fields instead of a 'direct' collation which only compares field to field.

# Example - Address line 1 is the same

Review the following screenshots for this match rule for HCPs (US and CA) from the Basic match UI to see how they will be updated in version 19R2.0.

# Current match rule (version 19R1.1)

| Name *               | address line 1 is the same                                         |              |                 |
|----------------------|--------------------------------------------------------------------|--------------|-----------------|
| Fields *             | address_line_1v (Address) × Compare fields from Parent HCO records |              |                 |
| Apply filters        | + Add Filter                                                       |              |                 |
| Null value options @ | Do not match v                                                     |              |                 |
| Success criteria     | One All                                                            |              |                 |
| Algorithms           | Algorithm                                                          | Jaro-Winkler | v.              |
|                      | Include Winkler portion of algorithm                               |              |                 |
|                      | Names should match (HCPs in Latin<br>languages only)               |              |                 |
|                      | Threshold                                                          |              | 0.86            |
|                      |                                                                    |              | + Add Algorithm |

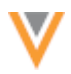

#### Updated match rule (version 19R2.0)

| Name *              | address lines are the same                                                                                    |                     |
|---------------------|----------------------------------------------------------------------------------------------------|---------------------|
| Fields *            | address_line_1v (Address) X address_<br>address_line_3v (Address) X<br>Compare fields from Parent HCO records | line_2v (Address) ≭ |
| Apply filters ()    | + Add Filter                                                                                                  |                     |
| Comparison method @ | Sets of fields •                                                                                              |                     |
| Success criteria    | One All                                                                                                    |                     |
| Algorithms          | Algorithm                                                                                                    | Jaro-Winkler *      |
|                     | Include Winkler portion of algorithm                                                                          |                     |
|                     | Names should match (HCPs in Latin<br>languages only)                                                          |                     |
|                     | Threshold                                                                                                    | 0.86                |
|                     |                                                                                                    | + Add Algorithm     |

# Subscription updates

Subscriptions that use the default match rules for these countries will be automatically updated in your Network instance.

Features where default match rules will be automatically updated:

- Source subscriptions
- Ad hoc match
- Add requests

Each match configuration shows if you are using the default rules or if they have been overridden to benefit your specific data.

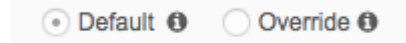

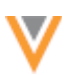

# Update custom match rules

If you have modified the default match rules for any subscriptions, you can update them to reflect some or all of the changes. Network will not override any custom match rules.

To update an address match rule:

- 1. Navigate to any feature in the UI that uses custom match rules.
- 2. On the Match Rules tab, find the match rule that you want to change; for example, address line 1 is the same.
- 3. In the Name field, type a more appropriate name; for example, address lines are the same.
- 4. In the Fields box, add address\_line\_2\_\_v and address\_line\_3\_\_v.
- 5. Expand the **Comparison method** list and change **Direct field** to select **Sets of fields**.
- 6. Accept the remaining default values in the match rule:
  - Null value options Neutral
  - Success criteria One
  - Algorithm Jaro-Winkler
  - Threshold 0.7
- 7. Ensure that the **Enabled** checkbox is selected.
- 8. Save your changes.

# Updating existing local addresses

For the detailed steps to update existing US and Canadian local addresses, see the topic called Backfilling addresses in your Network instance in the *Veeva Network Online Help*.

# More information

Details about the changes will also be included in the 19R2.0 Release Notes.

# Data model

#### **NEW COUNTRIES SUPPORTED**

A data model has been added for five new countries for Veeva OpenData:

- Bosnia and Herzegovina (BA)
- Estonia (EE)
- Montenegro (ME)
- North Macedonia (MK)
- Serbia (RS)

The reference data is based on the ZZ and EU master data models.

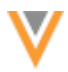

The following country has an existing data model, but is now an OpenData country:

• Iceland (IS)

To view the data model for these new countries, in the Admin console, click **Data Model > Network Data Model**. On the Network Data Model page, expand the **Country** list and select the country.

# Localization

The languages for these six countries are translated only for reference data in the Network UI.

# **DATA PRIVACY OPT-OUT**

These newly supported countries have been added to the list of opted-out countries in the Veeva OpenData EUMaster:

- Bosnia and Herzegovina (BA)
- Estonia (EE)
- Montenegro (ME)
- North Macedonia (MK)
- Serbia (RS)

Records that are opted-out by Veeva OpenData do not display and cannot be accessed in downstream systems. This ensures data privacy for opted-out HCPs to satisfy regional regulatory requirements.

To review the list of opted-out countries in the data\_privacy\_opt\_out\_\_v field, in the Admin console, click Data Model > Network Data Model and select the field.

#### Users

# **PERMISSIONS**

Changes have been made to the **Additional Permissions** section on user profiles to more accurately reflect the setting options for the new profile page. The new profile page contains preview boxes for Compliance and Data Lineage information. Previously, these features were accessed from tabs on the classic profile. The options in the **Additional Permissions** section for these features now reflect the behavior for the new profile, which became the default view for all users in version 19R1.0.

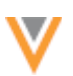

# Updated permission options

| Permission         | User Type                                                     | Previous<br>Values            | New Values                                                          | Description                                                                                                    |
|--------------------|---------------------------------------------------------------|-------------------------------|---------------------------------------------------------------------|----------------------------------------------------------------------------------------------------|
| Compliance<br>Data | Data Steward<br>Data Manager<br>Standard User<br>System Admin | Hide Tab<br>or<br>Display Tab | Hide Preview box on profile<br>or<br>Display Preview box on profile | Controls access to the<br>Compliance preview<br>box on the profile page.<br>The default value is<br>Hide Tab for new users. |
| Data<br>Lineage    | Data Steward<br>Data Manager<br>Standard User<br>System Admin | Hide Tab<br>or<br>Display Tab | Hide Preview box on profile<br>or<br>Display Preview box on profile | Controls access to the data lineage preview box on the profile page.                                                        |

**Note:** When administrators create new users, the permissions that display will reflect this enhancement. Existing user profiles will not be changed.